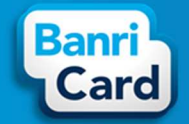

### **APLICATIVO BANRICARD**

O Aplicativo BanriCard é uma solução virtual que possibilita aos Portadores (funcionários, colaboradores, etc.) dos Cartões BanriCard conferirem extrato, bloqueio/desbloqueio de cartão, alteração de senhas, entre outras funcionalidades.

Informações básicas para utilização dos serviços:

O Portador do Cartão BanriCard necessita de dispositivo móvel com acesso à internet para executar a instalação do Aplicativo BanriCard ou App Banricard.

O App BanriCard está disponível nas lojas virtuais (Google Play Store ou App Store) de acordo com o sistema operacional do dispositivo (Android ou iOS).

#### As principais funcionalidades do App BanriCard são:

- <u>Extrato</u>: acesso a transações realizadas, cargas recebidas e saldo do cartão.
  Estas informações serão disponibilizadas individualmente por Cartão
  BanriCard do Portador.
- <u>Bloqueio Temporário</u>: bloqueio provisório do cartão em caso de situação emergencial. Este tipo de bloqueio permite que o Portador efetue o desbloqueio com a desativação do bloqueio temporário pelo App BanriCard. <u>Bloqueio Perda ou Roubo</u>: cancelamento definitivo do cartão em caso de perda ou roubo. Este tipo de bloqueio não permite desbloqueio. Neste caso, o Portador necessitará que o Gestor do Convênio solicite a emissão de nova via do Cartão BanriCard.
- <u>Alterar Senha do Cartão</u>: somente para alteração da senha de utilização do Cartão BanriCard.

- <u>Meus Dados</u>\*: atualização de dados do Portador como nome, data de nascimento, endereço de e-mail e telefone celular para registro no App BanriCard.
- <u>Mudar Senha de Acesso</u>: somente para alteração da senha de acesso ao aplicativo.
- <u>Biometria</u>\*\*: identificação biométrica do Portador para validação de acesso (login) ao App BanriCard.

\*Em Meus Dados, as informações inseridas no cadastro do App não alteram as informações cadastrais do portador junto ao Portal do Convênio. Para alterar/atualizar os dados cadastrais no Portal do Convênio, o portador deverá entrar em contato com o Gestor do Convênio.

\*\*Em Biometria, a identificação biométrica é restrita aos aparelhos que já possuem este recurso instalado pelo fabricante.

#### Sumário

| 1. COMO INSTALAR O APP BANRICARD? 2                          |
|--------------------------------------------------------------|
| 2. COMO CRIAR SUA CONTA NO APP BANRICARD? 2                  |
| 3. COMO CONSULTAR O EXTRATO DO CARTÃO BANRICARD?2            |
| 4. COMO BLOQUEAR O CARTÃO BANRICARD?3                        |
| 5. COMO DESBLOQUEAR O CARTÃO BANRICARD?3                     |
| 6. COMO ALTERAR A SENHA DO CARTÃO BANRICARD                  |
| 7. COMO ATUALIZAR MEUS DADOS?4                               |
| 8. COMO ALTERAR A SENHA DE ACESSO DO APP BANRICARD?          |
| 9. COMO RECUPERAR A SENHA DE ACESSO DO APP BANRICARD?        |
| 10. COMO HABILITAR/DESABILITAR BIOMETRIA DO APP BANRICARD? 5 |

## banricard.com.br

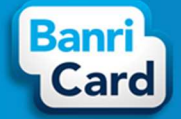

#### I. COMO INSTALAR O APP BANRICARD?

Pesquise na loja virtual (*Google Play Store* ou *App Store*) o App BanriCard compatível com o seu aparelho. O App BanriCard está disponível para o sistema operacional *Android* na loja *Google Play Store* e para o sistema operacional *iOS* na loja *App Store*.

Siga as instruções abaixo para instalar o App BanriCard:

- 1) Pesquise na loja virtual (Google Play Store ou App Store) pelo App BanriCard;
- 2) Execute o download do App BanriCard;
- 3) A instalação ocorrerá de forma automática pelo dispositivo.

ATENÇÃO: É necessário acesso à internet no seu dispositivo móvel.

#### 2. COMO CRIAR SUA CONTA NO APP BANRICARD?

Acesse o App BanriCard através do seu dispositivo móvel conectado à internet, clicando sobre o ícone do App BanriCard.

Siga as instruções abaixo para acessar o App BanriCard:

- 1) Abra o App BanriCard pelo ícone salvo no dispositivo;
- 2) Clique em "Criar Conta";

3) Preencha seus dados nos campos obrigatórios Nome Completo, CPF, Data de Nascimento, Telefone Celular, Endereço de E-mail e Número do Cartão ativo;

- 4) Clique em "Avançar";
- 5) Cadastre e confirme sua senha de acesso (login) para o App BanriCard;
- 6) Clique em "Criar e Acessar Conta".
- 7) Confirme seu CPF;
- 8) Digite a senha de acesso cradastrada no App BanriCard;
- 9) Clique em "Entrar";
- 10) O App BanriCard listará todos os cartões ativos em seu CPF.

ATENÇÃO: O Número do Cartão (PAN) é composto por 16 caracteres numéricos que

## banricard.com.br

estão impressos no seu Cartão BanriCard. Caso você possua mais de um Cartão BanriCard ativo, será necessário informar apenas o número de um cartão ativo. O cadastro será recusado se você informar um número de Cartão BanriCard inativo ou que não pertença ao seu CPF.

A senha de acesso é composta por 8 caracteres alfanuméricos (letras e números). Com ela você poderá acessar as informações de seu cartão pelo App Banricard.

#### 3. COMO CONSULTAR O EXTRATO DO CARTÃO BANRICARD?

Na tela inicial do App BanriCard será exibida a listagem do(s) cartão(ões)/produto(s) habilitado(s) onde você poderá consultar o extrato de movimentação e demais recursos disponíveis.

Siga as instruções abaixo para consultar o extrato de movimentação do seu cartão:

- 1) Abra o App BanriCard;
- Clique em "Fazer Login" (caso já tenha cadastrado sua conta no App BanriCard) ou em "Criar Conta" (caso não possua conta cadastrada, seguindo as instruções da pergunta 2);
- 3) Digite sua senha de acesso ao App BanriCard;
- 4) Clique em "Entrar";
- 5) Clique sobre o Cartão BanriCard desejado.

O aplicativo exibirá as seguintes informações: identificação do Produto BanriCard (Alimentação, Refeição, Salário, etc), os últimos 4 números do cartão, "Próxima Recarga" (caso exista algum agendamento efetuado pelo Convênio), "Saldo Atual" com barra de identificação do consumo ("Saldo Última Recarga X Saldo Usado"), "Exibir mais opções" e "Extrato".

<u>ATENÇÃO</u>: Em *"Extrato"*, você poderá filtrar pelo período de 5, 15 ou 30 dias e o aplicativo detalhará as movimentações do cartão conforme selecionado.

Em *"Exibir mais opções"*, contêm os recursos de bloqueios/desbloqueio do cartão conforme instruções das **perguntas 4** e **5** e alteração de senha do cartão conforme instruções da **pergunta 6**.

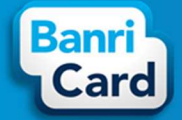

#### 4. COMO BLOQUEAR O CARTÃO BANRICARD?

O App BanriCard possibilita que você bloqueie seu Cartão BanriCard de duas maneiras: Bloqueio Temporário e Bloqueio Perda ou Roubo.

A. O <u>Bloqueio Temporário</u> possibilita que o Portador efetue o bloqueio para situações emergenciais diversas. Esta funcionalidade permite a reversão do bloqueio temporário diretamente pelo App BanriCard.

Siga as instruções abaixo para efetuar o bloqueio temporário do seu cartão:

- 1) Abra o aplicativo App BanriCard;
- Clique em "Fazer Login" (caso já tenha cadastrado sua conta no App BanriCard) ou em "Criar Conta" (caso não possua conta cadastrada, seguindo as instruções da pergunta 2);
- 3) Digite sua senha de acesso ao App BanriCard;
- 4) Clique em "Entrar";
- 5) Clique sobre o Cartão BanriCard desejado;
- 6) Clique em "Exibir mais opções";
- 7) Clique no botão ao lado de "Bloqueio Temporário" para habilitar ou desabilitar a bloqueio.
  - B. O <u>Bloqueio Perda ou Roubo</u> possibilita que o Portador efetue o bloqueio definitivo/cancelamento do cartão, exclusivamente para situações de perda ou roubo.
- Siga as instruções abaixo para efetuar o bloqueio de perda ou roubo do seu cartão:
- 1) Abra o aplicativo App BanriCard;
- Clique em "Fazer Login" (caso já tenha cadastro) ou em "Criar Conta" (caso não possua cadastro, seguindo as instruções da pergunta 2);
- 3) Digite sua senha de acesso ao App BanriCard;
- 4) Clique em "Entrar";
- 5) Clique sobre o Cartão BanriCard desejado;

- 6) Clique em "Exibir mais opções";
- 7) Clique em "Solicitar" para efetuar o "Bloqueio Perda ou Roubo".

<u>ATENÇÃO</u>: Esta funcionalidade <u>não</u> permite a reversão do Bloqueio Perda ou Roubo pelo App BanriCard. Se necessário solicitar nova via do cartão entre em contato com o Gestor do Convênio.

#### 5. COMO DESBLOQUEAR O CARTÃO BANRICARD?

O App BanriCard possibilita que você desbloqueie seu Cartão BanriCard que estiver com "Bloqueio Temporário".

Siga as instruções abaixo para efetuar o desbloqueio do seu cartão:

- 1) Abra o aplicativo App BanriCard;
- Clique em "Fazer Login" (caso já tenha cadastrado sua conta no App BanriCard) ou em "Criar Conta" (caso não possua conta cadastrada, seguindo as instruções da pergunta 2);
- 3) Digite sua senha de acesso ao App BanriCard;
- 4) Clique em "Entrar";
- 5) Clique sobre o Cartão BanriCard desejado;
- 6) Clique em "Desbloquear Cartão".

#### 6. COMO ALTERAR A SENHA DO CARTÃO BANRICARD

O App BanriCard possibilita que você altere a senha de utilização do seu Cartão BanriCard.

Siga as instruções abaixo para efetuar a alteração da senha do seu Cartão BanriCard:

- 1) Abra o aplicativo App BanriCard;
- Clique em "Fazer Login" (caso já tenha cadastrado sua conta no App BanriCard) ou em "Criar Conta" (caso não possua conta cadastrada, seguindo as instruções da pergunta 2);

## banricard.com.br

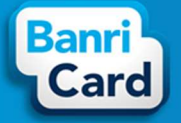

- 3) Digite sua senha de acesso ao App BanriCard;
- 4) Clique em "Entrar";
- 5) Clique sobre o Cartão BanriCard desejado;
- 6) Clique em "Exibir mais Opções";
- 7) Clique em "Alterar Senha do Cartão";
- 8) Digite sua senha atual do Cartão BanriCard (com exatamente 06 números);
- 9) Digite e repita sua nova senha do Cartão BanriCard (com exatamente 06 números);
- 10) Clique em "Avançar";
- 11) Clique em "Sim" para confirmar a troca de senha, ou em "Cancelar" para desfazer a operação.

<u>ATENÇÃO</u>: Esta funcionalidade permite alterar a senha do cartão, sendo obrigatório informar a senha atual do cartão. Caso você tenha esquecido a senha do cartão, deverá entrar em contato com o Gestor do Convênio para solicitar o reinício da senha do cartão pelo Portal do Convênio.

### 7. COMO ATUALIZAR MEUS DADOS?

Na tela inicial do App BanriCard, você poderá acessar o "Menu" onde consta a funcionalidade "Meus Dados", que possibilitará a alteração dos seus dados no App BanriCard.

Siga as instruções abaixo para efetuar a alteração de cadastro em Meus Dados:

- 1) Abra o App BanriCard;
- Clique em "Fazer Login" (caso já tenha cadastrado sua conta no App BanriCard) ou em "Criar Conta" (caso não possua conta cadastrada, seguindo as instruções da pergunta 2);
- 3) Digite sua senha de acesso ao App BanriCard;
- 4) Clique em "Entrar";
- 5) Clique em "Menu";

#### 6) Clique em "Meus Dados";

- 7) Selecione o campo que necessita alteração (Nome Completo, Data de Nascimento, E-mail ou Número do Celular);
- 8) Clique em "Salvar Alterações" para confirmar a operação ou em "Cancelar Alterações" para desfazer a operação.

<u>ATENÇÃO</u>: Esta funcionalidade permite atualizar somente os dados de cadastro do App BanriCard. Caso necessite atualizar seu cadastro no Portal do Convênio, entre em contato com o Gestor do Convênio para solicitar a atualização.

#### 8. COMO ALTERAR A SENHA DE ACESSO DO APP BANRICARD?

O App BanriCard possibilita que você altere a senha de acesso ao aplicativo.

Siga as instruções abaixo para alterar a senha de acesso do App BanriCard:

- 1) Abra o aplicativo App BanriCard;
- Clique em "Fazer Login" (caso já tenha cadastrado sua conta no App BanriCard) ou em "Criar Conta" (caso não possua conta cadastrada, seguindo as instruções da pergunta 2);
- 3) Digite sua senha de acesso ao App BanriCard;
- 4) Clique em "Entrar";
- 5) Clique em "Menu";
- 6) Clique em "Mudar Senha de Acesso";
- 7) Digite a senha de acesso atual do App BanriCard;
- 8) Clique em "Avançar";
- 9) Digite a nova senha de acesso do App BanriCard;
- 10) Repita a nova senha de acesso do App BanriCard.
- 11) Clique em "Avançar";
- 12) Clique em "Sim, desejo" para confirmar a nova senha de acesso ou em "Cancelar" para desfazer a operação.

# banricard.com.br

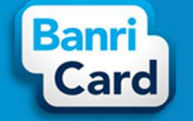

<u>ATENÇÃO</u>: Esta funcionalidade permite alteração da senha de acesso do App BanriCard sendo obrigatório informar a senha atual. Caso você tenha esquecido a senha atual de acesso, deverá solicitar o reinício da senha através do botão "Esqueci a senha" na tela inicial do App BanriCard. A redefinição de senha será encaminhada para o e-mail cadastrado no aplicativo.

#### 9. COMO RECUPERAR A SENHA DE ACESSO DO APP BANRICARD?

O App BanriCard possibilita que você recupere a senha de acesso ao aplicativo através do botão "Esqueci a senha".

Siga as instruções abaixo para recuperar a senha de acesso do App BanriCard:

- 1) Abra o aplicativo App BanriCard;
- 2) Clique em "Fazer Login" (caso o App BanriCard não abra a tela de Login);
- 3) Clique em "Esqueci a senha";
- 4) Informe a Data de nascimento;
- 5) Clique em "Recuperar".
- 6) Clique em "Voltar para login";
- 7) Abra o seu e-mail, anote a senha provisória e abra o App Banricard novamente;
- 8) Clique em "Fazer Login";
- 9) Informe a senha provisória recebida por e-mail;
- 10) Clique em "Entrar".

<u>ATENÇÃO</u>: Após você efetuar a recuperação de senha de acesso do APP BanriCard, proceda com a alteração da senha de acesso conforme instruções da **pergunta 8**.

#### 10. COMO HABILITAR/DESABILITAR BIOMETRIA DO APP BANRICARD?

O App BanriCard possibilita que você efetue o acesso ao aplicativo (login) por validação biométrica do seu dispositivo móvel.

Siga as instruções abaixo para habilitar a validação biométrica de acesso ao App BanriCard:

- 1) Abra o aplicativo App BanriCard;
- 2) Clique no link "Acessar Conta";
- Clique em "Fazer Login" (caso já tenha cadastrado sua conta no App BanriCard) ou em "Criar Conta" (caso não possua conta cadastrada, seguindo as instruções da pergunta 2);
- 4) Digite sua senha de acesso ao App BanriCard;
- 5) Clique em "Acessar";
- 6) Clique em "Menu";
- 7) Clique em "Habilitar";
- 8) Clique em "Ok, entendi" para ativar o serviço.

<u>ATENÇÃO</u>: A validação por biometria estará habilitada no próximo acesso ao App BanriCard, onde não solicitará mais a informação da senha de acesso, somente a validação biométrica do dispositivo em uso. A funcionalidade de validação biométrica está disponível somente aos aparelhos que possuem este recurso. Se você desejar desabilitar a validação biométrica siga as instruções desta pergunta até o **item 6** e clique em "Desabilitar Biometria".

# banricard.com.br

#### Central de Atendimento BanriCard Região Metropolitana: 3213 0551 – opção 8 Outras Regiões: 0800 541 0551 – opção 8 0800 646 1515 ISAC – Deficientes Auditivos e de Fala: 0800 648 1907 L Ouvidoria: 0800 644 2200